# 配置SD-WAN中的TrustSec SGT SXP傳播

目錄

箇介

必要條件

需求

採用元件

了實資訊

Cisco TrustSec整合

SGT傳播方法

使用SXP的SGT傳播

使用SXP的SGT傳播

上設定Radius引數

步驟2.配置SXP引數

對認

別

## 簡介

本檔案介紹軟體定義廣域網(SD-WAN)中的安全群組標籤交換通訊協定(SXP)傳播方法組態。

## 必要條件

需求

思科建議您瞭解以下主題:

- Cisco Catalyst軟體定義廣域網路(SD-WAN)
- 軟體定義存取(SD-Access)光纖
- 思科識別服務引擎(ISE)

採用元件

本檔案中的資訊是根據:

- Cisco IOS® XE Catalyst SD-WAN邊緣版本17.9.5a
- Cisco Catalyst SD-WAN管理器版本20.12.4。

本文中的資訊是根據特定實驗室環境內的裝置所建立。文中使用到的所有裝置皆從已清除(預設) )的組態來啟動。如果您的網路運作中,請確保您瞭解任何指令可能造成的影響。

## 背景資訊

### Cisco TrustSec整合

Cisco IOS® XE Catalyst SD-WAN版本17.3.1a及更高版本支援與Cisco TrustSec整合的SGT傳播。 此功能使Cisco IOS® XE Catalyst SD-WAN邊緣裝置可以將分支機構中啟用Cisco TrustSec的交換 機生成的安全組標籤(SGT)內聯標籤傳播到Cisco Catalyst SD-WAN網路中的其他邊緣裝置。

Cisco TrustSec的基本概念:

- SGT繫結:IP與SGT之間的關聯,所有繫結都有最常見的配置,並直接從思科ISE學習。
- SGT傳播:傳播方法用於在網路跳之間傳播這些SGT。
- SGTACL策略:一組規則,用於指定受信任網路中流量源的許可權。
- SGT實施:根據SGT策略實施策略的位置。

SGT傳播方法

SGT傳播方法有:

- SGT傳播內嵌標籤
- SGT SXP傳播

#### 使用SXP的SGT傳播

對於內聯標籤傳播,分支機構需要配備支援Cisco TrustSec且能夠處理SGT內聯標籤的交換機 (Cisco TrustSec裝置)。 如果硬體不支援內聯標籤,則SGT傳播使用安全組標籤交換協定 (SXP)在網路裝置上傳播SGT。

Cisco ISE允許建立IP到SGT繫結(動態IP-SGT),然後使用SXP將IP-SGT繫結下載到Cisco IOS® XE Catalyst SD-WAN設備,以便通過Cisco Catalyst SD-WAN網路傳播SGT。此外,通過從ISE下 載SGACL策略,在SD-WAN出口上實施SGT流量的策略。

範例:

- 思科交換機(邊界節點)不支援內聯標籤(非TrustSec裝置)。
- Cisco ISE允許通過SXP連線下載IP-SGT繫結到Cisco IOS® XE Catalyst SD-WAN裝置(邊緣路由器)。
- 思科ISE允許通過Radius整合和PAC金鑰將SGACL策略下載到 Cisco IOS® XE Catalyst SD-WAN裝置(邊緣路由器)。

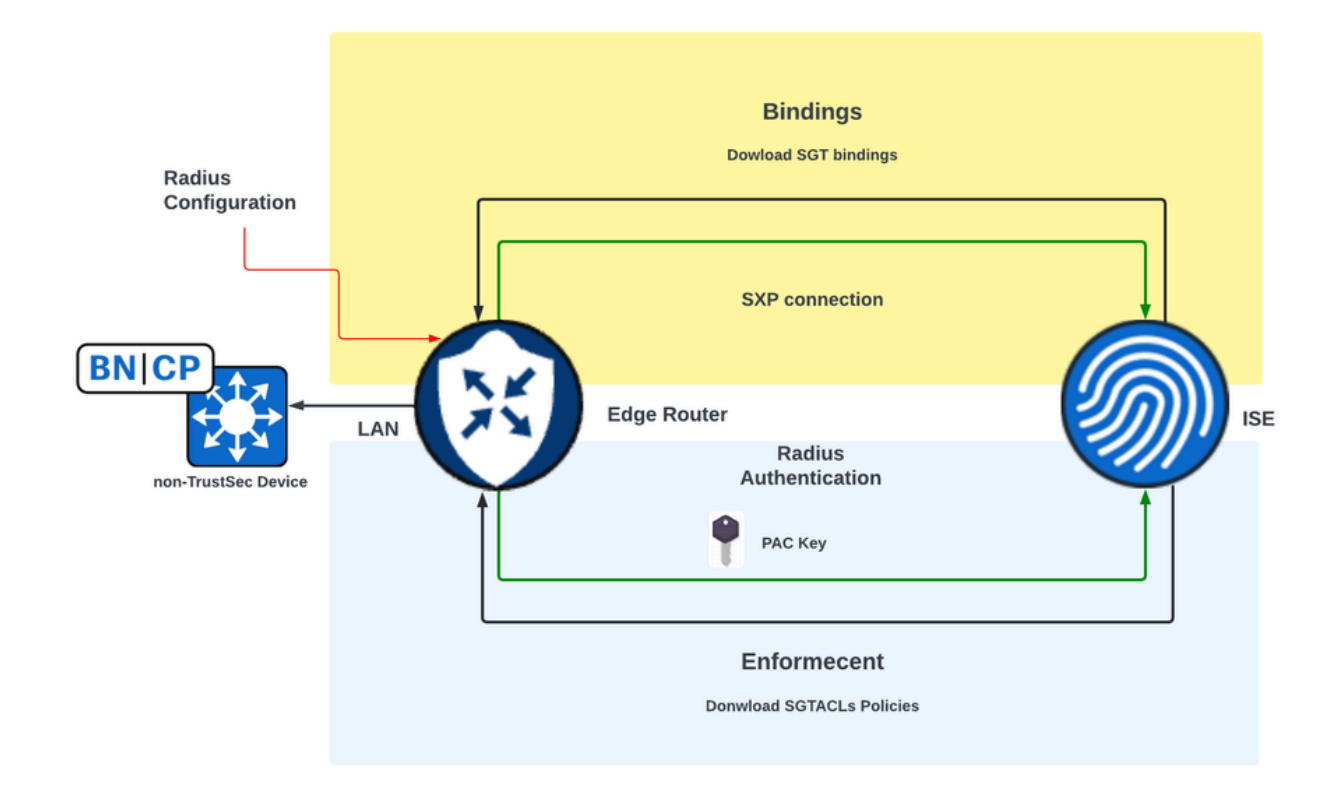

在SD-WAN邊緣裝置上啟用SXP傳播和下載SGACL策略的要求

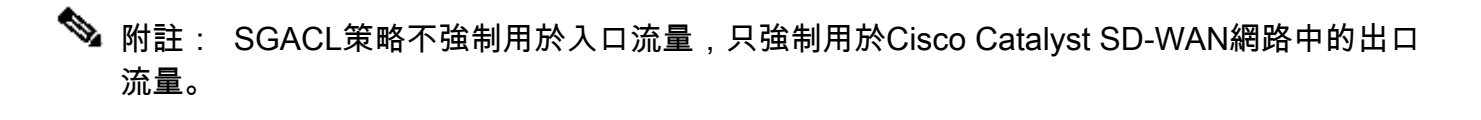

≫ 注意:在控制器模式下,超過24K SGT策略不支援Cisco TrustSec功能。

## 啟用SGT SXP傳播並下載SGACL策略

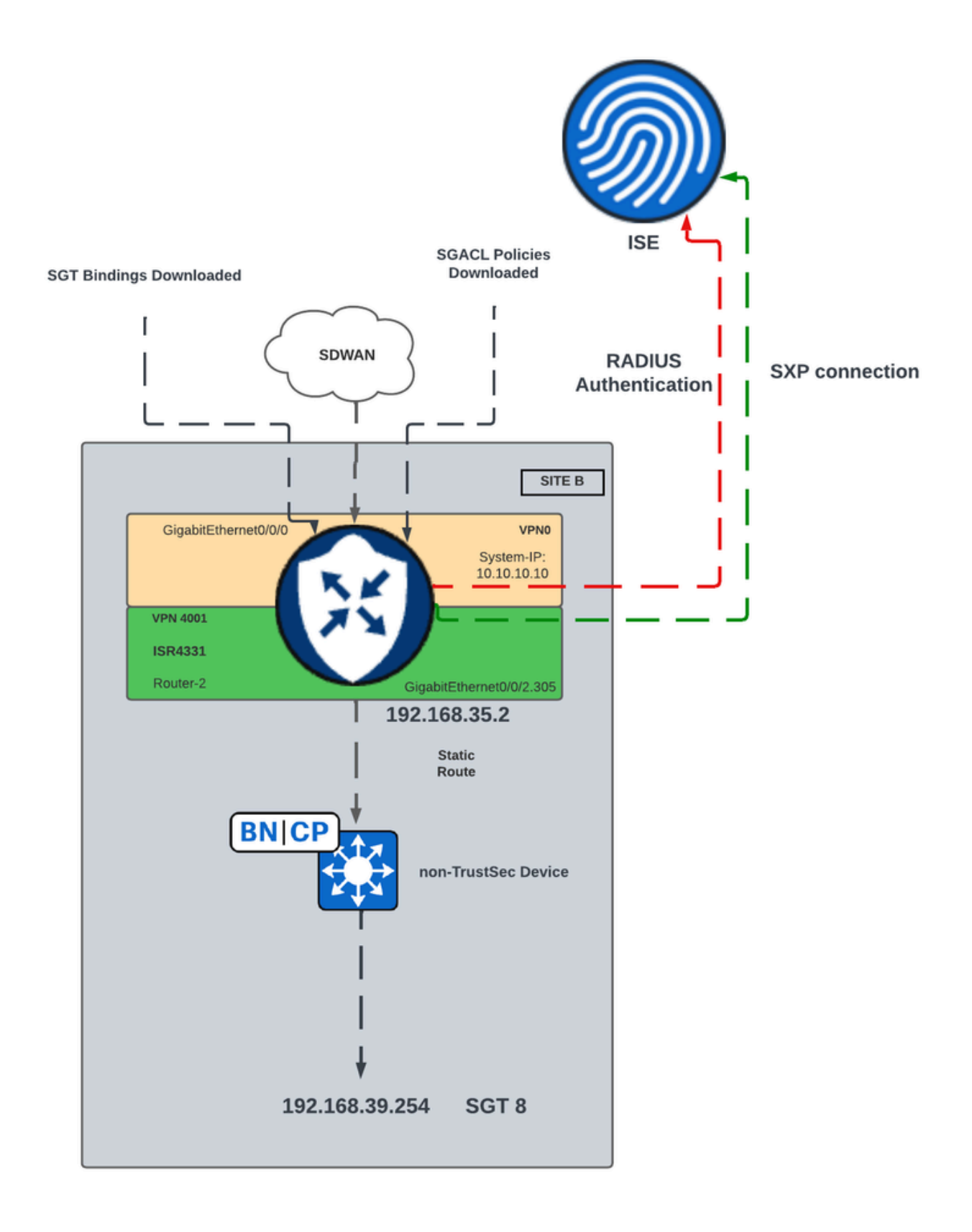

SGT SXP在SD-WAN中傳播的網路圖

### 步驟1.設定Radius引數

- 登入到Cisco Catalyst SD-WAN Manager GUI。
- 導航到Configuration > Templates > Feature Template > Cisco AAA。單擊RADIUS

### SERVER。 • 設定RADIUS SERVER參數和金鑰。

| ature Template > Cisco AAA > AAARadius |          |                 |
|----------------------------------------|----------|-----------------|
| New RADIUS Server                      |          |                 |
| Address                                | $\oplus$ | 10.4.113.0      |
| Authentication Port                    | ⊘ •      | 1812            |
| Accounting Port                        | ⊘ •      | 1813            |
| Timeout                                | ⊘ •      | 5               |
| Retransmit Count                       | ⊘ •      | 3               |
| Кеу Туре                               | •        | O Key O PAC Key |
| Кеу                                    | $\oplus$ |                 |

RADIUS伺服器配置

• 輸入值以配置Radius Group引數。

| $\sim$ | RADIUS           |              |            |          |                      |
|--------|------------------|--------------|------------|----------|----------------------|
|        | RADIUS SERVER    | RADIUS GROUP | RADIUS COA | ۹.       | TRUSTSEC             |
|        | New RADIUS Group |              |            |          |                      |
|        | VPN ID           |              |            | • 🛇      | 0                    |
|        | Source Interface |              |            | •        | GigabitEthernet0/0/0 |
|        | Radius Server    |              |            | $\oplus$ | radius-0             |

RADIUS群組組態

• 輸入值以配置Radius COA引數。

| ✓ RADIUS                   |                             |
|----------------------------|-----------------------------|
| RADIUS SERVER RADIUS GROUP | RADIUS COA TRUSTSEC         |
| Domain Stripping           | ✓ Yes O No Right to Left    |
| Authentication Type        | ⊘ - Ves ○ All ○ Session Key |
| Port                       | Ø ▼ 1700                    |
| Server Key Password        |                             |
| New RADIUS CoA             |                             |
| Client IP                  | ⊕ - 10.4.113.0              |
| VPN ID                     | ⊕ - 4001                    |
| Server Key Password        |                             |

 附註:如果未配置Radius COA,則SD-WAN路由器無法自動下載SGACL策略。從ISE建立或 修改SGACL策略後,命令cts refresh policy用於下載策略。

• 導航到TRUSTSEC部分並輸入值。

#### Feature Template > Cisco AAA > AAARadius

| $\sim$ | <sup>/</sup> RADIUS    |              |            |          |   |
|--------|------------------------|--------------|------------|----------|---|
|        | RADIUS SERVER          | RADIUS GROUP | RADIUS COA | TRUSTSEC |   |
|        | CTS Authorization List |              | •          | ctsmlist |   |
|        | RADIUS group           |              | •          | radius-0 | • |

TRUSTSEC配置

• 將Cisco AAA功能模板附加到裝置模板。

### 步驟2.配置SXP引數

- 導覽至Configuration > Templates > Feature Template > TrustSec。
- 配置CTS憑證並將SGT繫結分配給裝置介面。

#### Feature Template > TrustSec > ISR433\_SXPTrustSec

| Global    | SXP Default  | SXP Connection |     |             |       |        |
|-----------|--------------|----------------|-----|-------------|-------|--------|
| ✓ GLOBA   | AL.          |                |     |             |       |        |
| Device S0 | GT           |                | •   | 2           |       | ]      |
| Credentia | als ID       |                | • • | FLM2206W092 |       | ]<br>س |
| Credentia | als Password |                | ⊕ - |             |       | ]      |
| Eachia Ea |              |                | •   |             | 0.04  | 1      |
| Enable Er | norcement    |                | ••  | O On        | ⊖ Off |        |

TrustSec功能模板

### • 導航到SXP Default部分並輸入值以配置SXP Default引數。

```
Feature Template > TrustSec > ISR433_SXPTrustSec
```

| ✓ SXP DEFAULT |   |              |       |  |  |  |
|---------------|---|--------------|-------|--|--|--|
| Enable SXP    | • | O On         | ⊖ Off |  |  |  |
| Source IP     | • | 192.168.35.2 |       |  |  |  |
| Password      | • |              |       |  |  |  |

SXP預設配置

• 導航到SXP Connection並配置SXP Connection引數,然後按一下Save。

| $\sim$ | SXP CONNECTION |                |               |       |           |                   |        |
|--------|----------------|----------------|---------------|-------|-----------|-------------------|--------|
|        | New Connection |                |               |       |           |                   |        |
|        | Peer IP        | Source IP      | Preshared Key | Mode  | Mode Type | Minimum Hold Time | Action |
|        | 10.88.244.146  | ① 192.168.35.2 | Password      | Local | Listener  | ⊘ 0               | 0      |

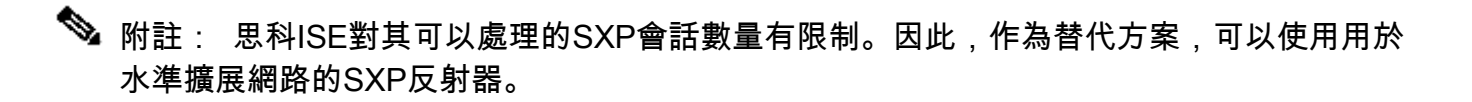

Solution State State Stat

- 導航到Configuration > Templates > Device Template > Additional Templates > TrustSec。
- 選擇先前建立的TrustSec功能模板,然後按一下Save。

| Additional Templates |                                      |
|----------------------|--------------------------------------|
| AppQoE               | Choose 🔻                             |
| Global Template *    | Factory_Default_Global_CISCO_Templ • |
| Cisco Banner         | Choose 🔻                             |
| Cisco SNMP           | Choose 👻                             |
| ThousandEyes Agent   | Choose 🔻                             |
| TrustSec             | ISR433_SXPTrustSec                   |

「其他模板」部分

### 驗證

運行命令show cts sxp connections vrf (service vrf)以顯示Cisco TrustSec SXP連線資訊。

<#root>

#show

cts

sxp

```
connections
vrf
 4001
SXP
               : Enabled
Highest Version Supported: 5
Default Password : Set
Default Key-Chain: Not Set
Default Key-Chain Name: Not Applicable
Default Source IP: 192.168.35.2
Connection retry open period: 120 secs
Reconcile period: 120 secs
Retry open timer is not running
Peer-Sequence traverse limit for export: Not Set
Peer-Sequence traverse limit for import: Not Set
_____
Peer IP : 10.88.244.146
Source IP : 192.168.35.2
Conn status
               : On
Conn version : 4
Conn capability : IPv4-IPv6-Subnet
Conn hold time : 120 seconds
Local mode : SXP Listener
Connection inst# : 1
TCP conn fd
               : 1
TCP conn password: default SXP password
Hold timer is running
Total num of SXP Connections = 1
```

運行命令show cts role-based sgt-map t顯示IP地址和SGT繫結之間的全域性Cisco TrustSec SGT對映。

<#root>
#
show
cts
role-based
sgt
-map
vrf

4001 all

| Active IPv4-SGT Bindings |     |          |     |          |         |        |     |     |     |      |           |    |     |
|--------------------------|-----|----------|-----|----------|---------|--------|-----|-----|-----|------|-----------|----|-----|
| IP Address               | SGT | Source   |     |          |         |        |     |     |     |      |           |    |     |
|                          |     |          |     |          |         |        |     |     |     |      |           |    |     |
| 192.168.1.2              | 2   | INTERNAL |     |          |         |        |     |     |     |      |           |    |     |
| 192.168.35.2             | 2   | INTERNAL |     |          |         |        |     |     |     |      |           |    |     |
| 192.168.39.254           | 8   | SXP      | <<< | Bindings | learned | trough | SXP | for | the | host | connected | in | the |

```
IP-SGT Active Bindings Summary
```

```
Total number of CLI bindings = 0
Total number of SXP bindings = 1
Total number of INTERNAL bindings = 2
Total number of active bindings = 3
```

運行命令show cts environment-data以顯示全域性Cisco TrustSec環境資料。

```
<#root>
```

#show

cts

environment-data

CTS Environment Data

Current state = COMPLETE

```
Last status = Successful
Service Info Table:
Local Device SGT:
SGT tag = 2-01:TrustSec_Devices
Server List Info:
Installed list: CTSServerList1-0002, 1 server(s):
Server: 10.88.244.146, port 1812, A-ID B546BF54CA5778A0734C8925EECE2215
Status = ALIVE
auto-test = FALSE, keywrap-enable = FALSE, idle-time = 60 mins, deadtime = 20 secs
```

```
Security Group Name Table:
```

0-00:Unknown

2-01:TrustSec\_Devices

4-00:Employees

5-00:Contractors

6-00:Guests

7-00:Production\_Users

8-02:Developers

<<<< Security Group assigned to the host connected in the LAN side (SGT 8)

9-00:Auditors

10-00:Point\_of\_Sale\_Systems

11-00:Production\_Servers

12-00:Development\_Servers

13-00:Test\_Servers

14-00:PCI\_Servers

15-01:BYOD

Environment Data Lifetime = 86400 secs

運行命令show cts pacs, 顯示已調配的Cisco TrustSec PAC。

<#root>

#show cts pacs

AID: B546BF54CA5778A0734C8925EECE2215

PAC-Info:

PAC-type = Cisco Trustsec

#### I-ID: FLM2206W092

A-ID-Info: Identity Services Engine

Credential Lifetime: 22:24:54 UTC Tue Dec 17 2024

PAC-Opaque: 000200B80003000100040010B546BF54CA5778A0734C8925EECE22150006009C00030100BE30CE655A7649A5CED8

執行命令show cts role-based permissions t顯示SGACL策略。

#### <#root>

#show

cts

role-based permissions

IPv4 Role-based permissions default: Permit IP-00 IPv4 Role-based permissions from group 5:Contractors to group 2:TrustSec\_Devices: Deny IP-00

IPv4 Role-based permissions from group 5:Contractors to group 8:Developers:

#### DNATELNET-00

IPv4 Role-based permissions from group 5:Contractors to group 15:BYOD: Deny IP-00

運行命令show cts rbacl (SGACLName)以顯示存取控制清單(SGACL)配置。

```
<#root>
```

#show

cts

rbacl

DNATELNET

CTS RBACL Policy

```
_____
RBACL IP Version Supported: IPv4 & IPv6
 name
       =
DNATELNET-00
 IP protocol version = IPV4, IPV6
 refcnt = 2
 flag = 0xC1000000
 stale = FALSE
RBACL ACEs:
   deny
tcp
dst
eq 23 log
      <<<< SGACL action
   permit
ip
```

## 相關資訊

- Cisco Catalyst SD-WAN安全配置指南
- <u>Cisco TrustSec配置指南</u>

#### 關於此翻譯

思科已使用電腦和人工技術翻譯本文件,讓全世界的使用者能夠以自己的語言理解支援內容。請注 意,即使是最佳機器翻譯,也不如專業譯者翻譯的內容準確。Cisco Systems, Inc. 對這些翻譯的準 確度概不負責,並建議一律查看原始英文文件(提供連結)。